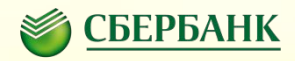

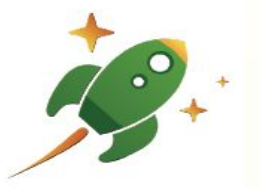

# Проект «Школьная карта»

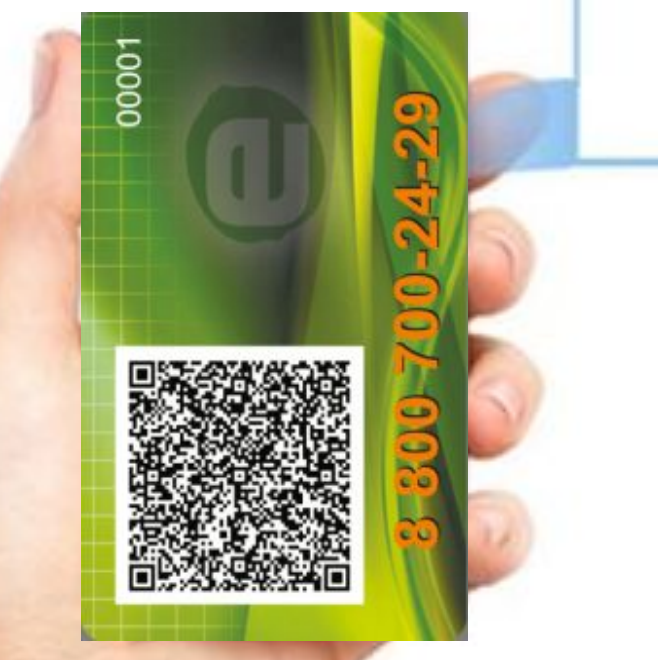

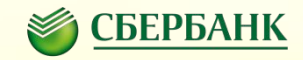

# Участники проекта

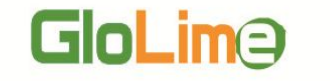

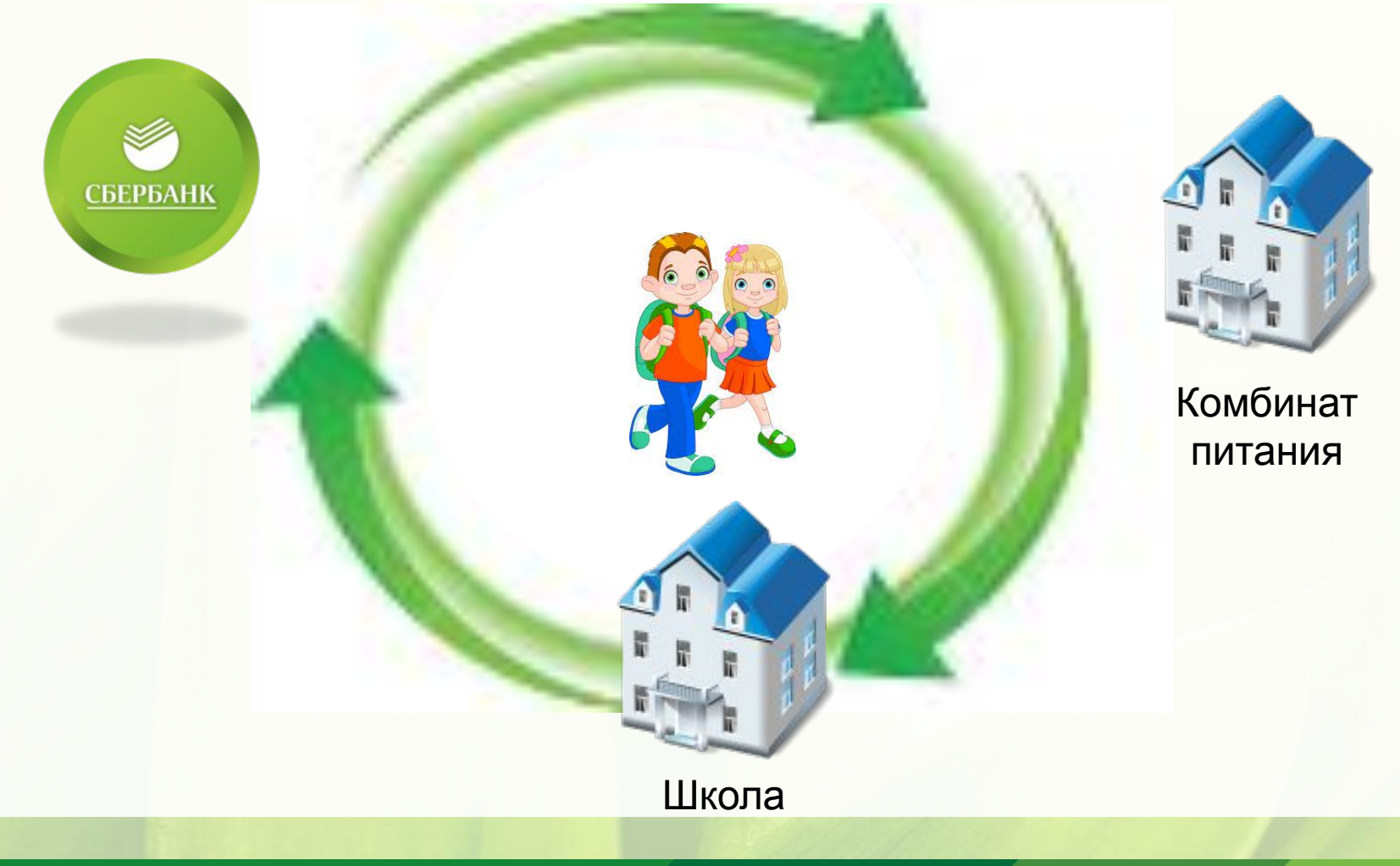

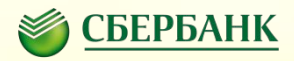

# Преимущество проекта и исключение текущих рисков

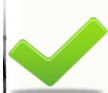

Отказ от денежной наличности на территории школы

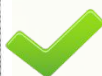

- Контроль питания ребенка
- Оперативное пополнение лицевого счета ребенка

Контроль за расходованием денежных средств на территории школы

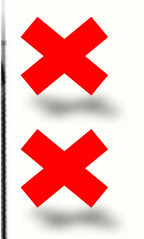

Потери или хищения денег

Нецелевое использование денег

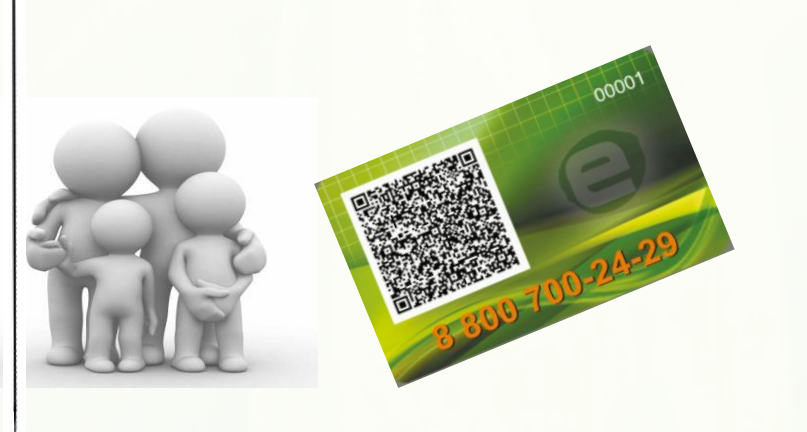

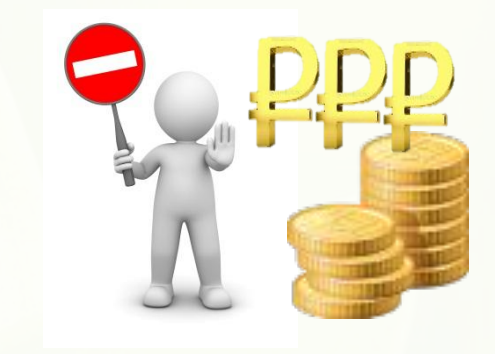

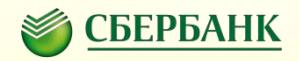

# Родители могут пополнять школьную карту в режиме реального времени:

через устройства самообслуживания, офисах Банка и Сбербанк Онл@йн.

Личный кабинет предназначен для просмотра расходатие остание в ликовой

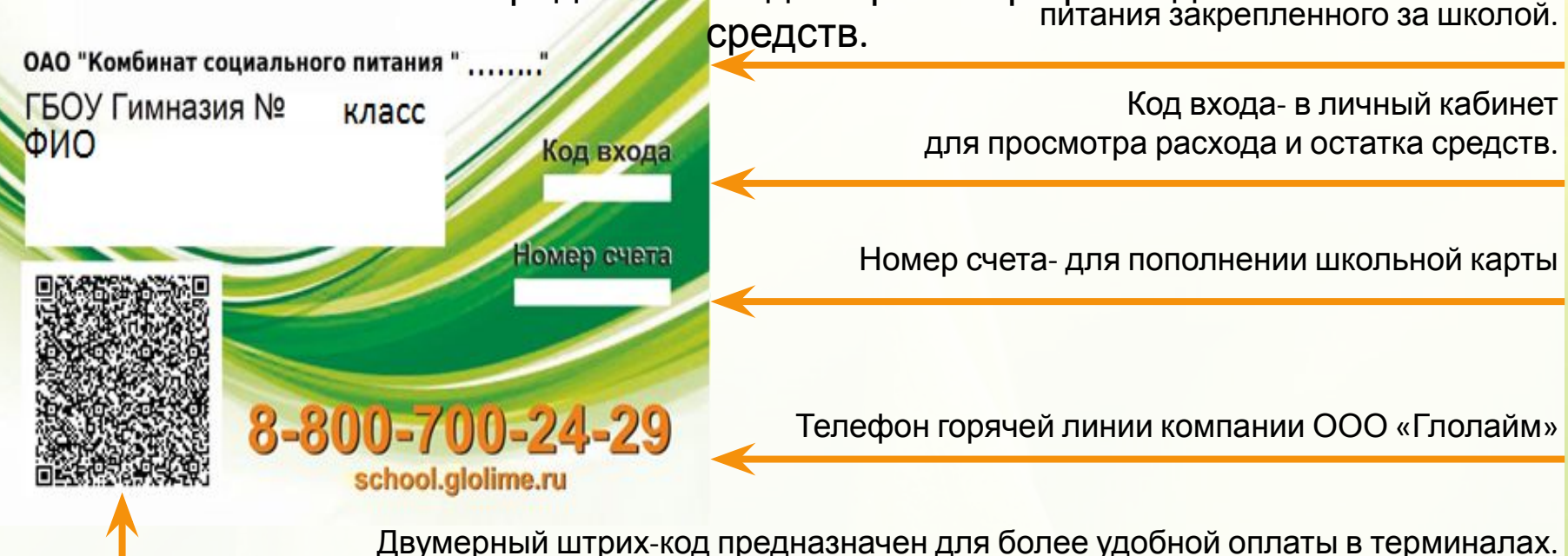

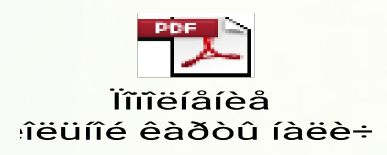

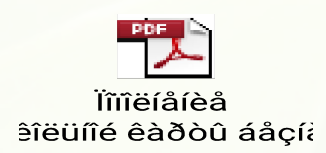

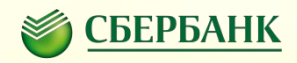

# Способы пополнения лицевого счета (карты) ребенка

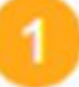

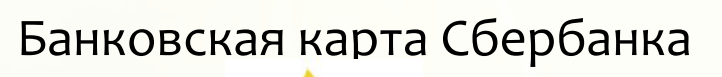

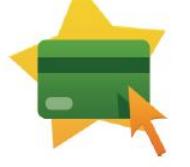

- 🖌 Сбербанк Онлайн
- Мобильное приложение
- Автоплатеж
- Устройства самообслуживания по штрих коду или номеру счета

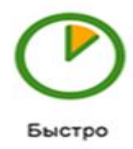

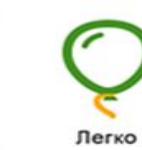

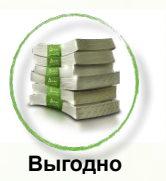

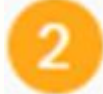

Наличными деньгами

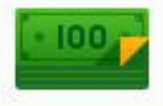

- 🖌 В офисах Банка
- В устройствах самообслуживания по штрих коду или номеру счета

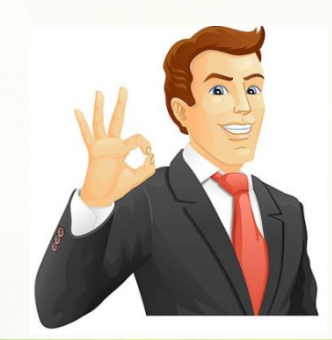

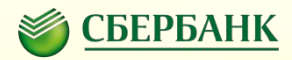

## Сбербанк Онлайн и Мобильное приложение

| Онл           | юанк +7 (495) 50<br>айн 8 (800) 55      | 5-55-50              | Anexcei              | Владимирович С. Выжа                               |
|---------------|-----------------------------------------|----------------------|----------------------|----------------------------------------------------|
| Главная       | Платежи и переводы                      | Карты Вклады и счета | Кредиты              | Прочее - 🛠                                         |
| Хотите р      | азбираться                              |                      | (menga e oficial)    | Личное меню                                        |
| В СВОИХ В     | расходах?<br>враисом анализа расходов   |                      | 4                    | История операций в<br>Сбербанк Онлайн              |
| в Сбербанк Он | пайн                                    | in the second        | Perception of Solido | Спасибо от Сбербанка                               |
|               | Подроб                                  |                      |                      | Мои финансы                                        |
|               |                                         |                      |                      | Избранное                                          |
|               |                                         |                      |                      | Мои шаблоны                                        |
| Карты         |                                         | Boe kaprus (0        | 9 Hacrpolika         | Мои автоплатежи                                    |
|               |                                         |                      |                      | Мобильный банк и Мобильные                         |
| VISA          | Visa Gold                               | 600 000,00 py6. One  | рации +              | приложения переехали на<br>страницу вашего профиля |
| AND COMPANY   | 7559, деяствует до 01 сентября 2017     |                      |                      |                                                    |
|               | Обязательный платеж 0,00 руб.           |                      |                      | Помощь                                             |
|               | Показать операции                       |                      |                      | Часто задаваемые                                   |
|               | BATTACHIAN                              |                      |                      | anders                                             |
|               | MasterCard Virtual                      | 23,11 руб. Опе       | рации -              |                                                    |
|               | ····· эвчэ, деиствует до 31 января 2017 |                      |                      |                                                    |

#### Безопасный и функциональный Интернет-

**банк**, который позволяет совершать множество банковских операций в любое время в любом месте с вашего смартфона или ноутбука.

Подключите Сбербанк онлайн и/или установите Мобильное приложение на свой смартфон.

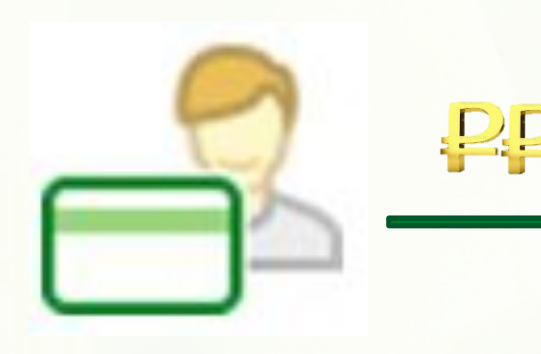

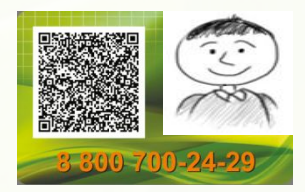

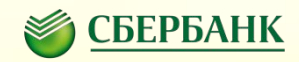

# Оплата в Сбербанк Онлайн

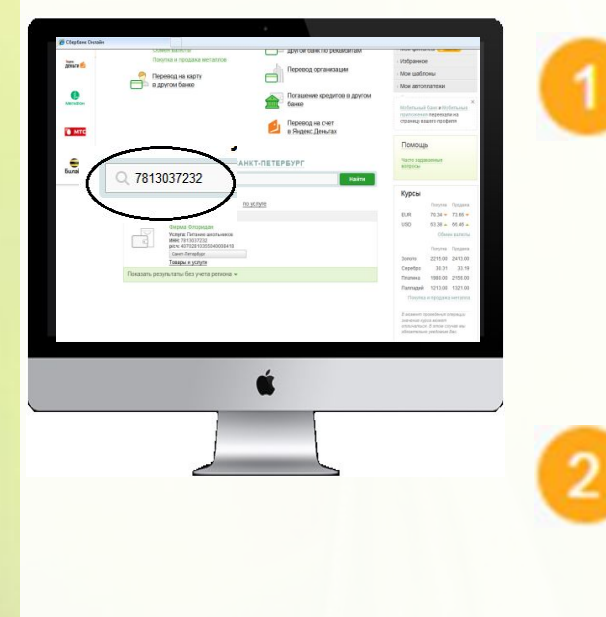

При первой оплате введите ИНН организации в строку поиска

#### Выберите тип абонента:

лицевой

**Горячее буфет.** Введите ребенка питание или

счет

| 0      | плата: фирма флоридан                                  | Спазиба вт Свербанка                |
|--------|--------------------------------------------------------|-------------------------------------|
|        | плата, фирма флоридан                                  | Mox desidencia Carendo              |
| 1      | Заполните попя формы и нажмите на кнопку «Продолжить». | · Madpaseice                        |
|        | Пого, обязательные для заполнения, отночены *          | <ul> <li>Most uzačinovna</li> </ul> |
|        |                                                        | Mon attornation                     |
| tables | angua hukina matananana undanekadinena canto puedereka | Motors and toxy a Woters and        |
| MTC    |                                                        | Cibrents someto ubodesta            |
| are .  | Danysanens. dispera diropegas                          | Devenue                             |
|        | Услуга": Питание школьникое                            | 1 ionorte                           |
|        |                                                        | BONDOM                              |
|        | Тип абонента": 020001.Горячее питание                  |                                     |
| (      | 020001.Горячее питание                                 |                                     |
|        | счет/телефон*: 020002.Буфет                            |                                     |
|        | Отменять Пределжить                                    |                                     |
| -      | Hasag x awfopy yonyr                                   |                                     |
|        |                                                        |                                     |
|        |                                                        |                                     |
|        | 4                                                      |                                     |
|        |                                                        |                                     |
|        |                                                        |                                     |
|        |                                                        |                                     |

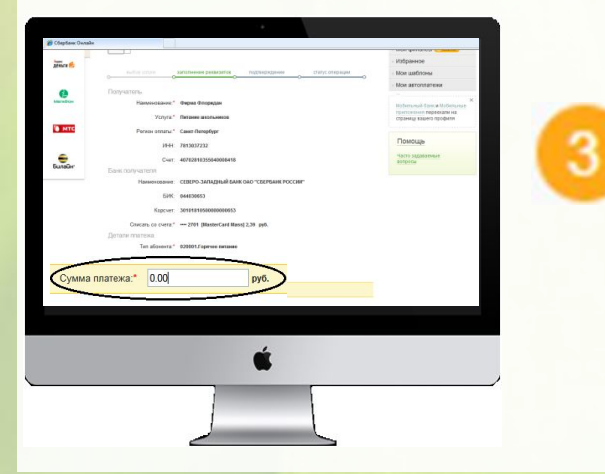

Введите сумму оплаты и подтвердите платеж одноразовым паролем. Сохраните платеж в шаблонах и подключите АВТОПЛАТЕЖ!

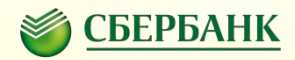

### Автоплатеж

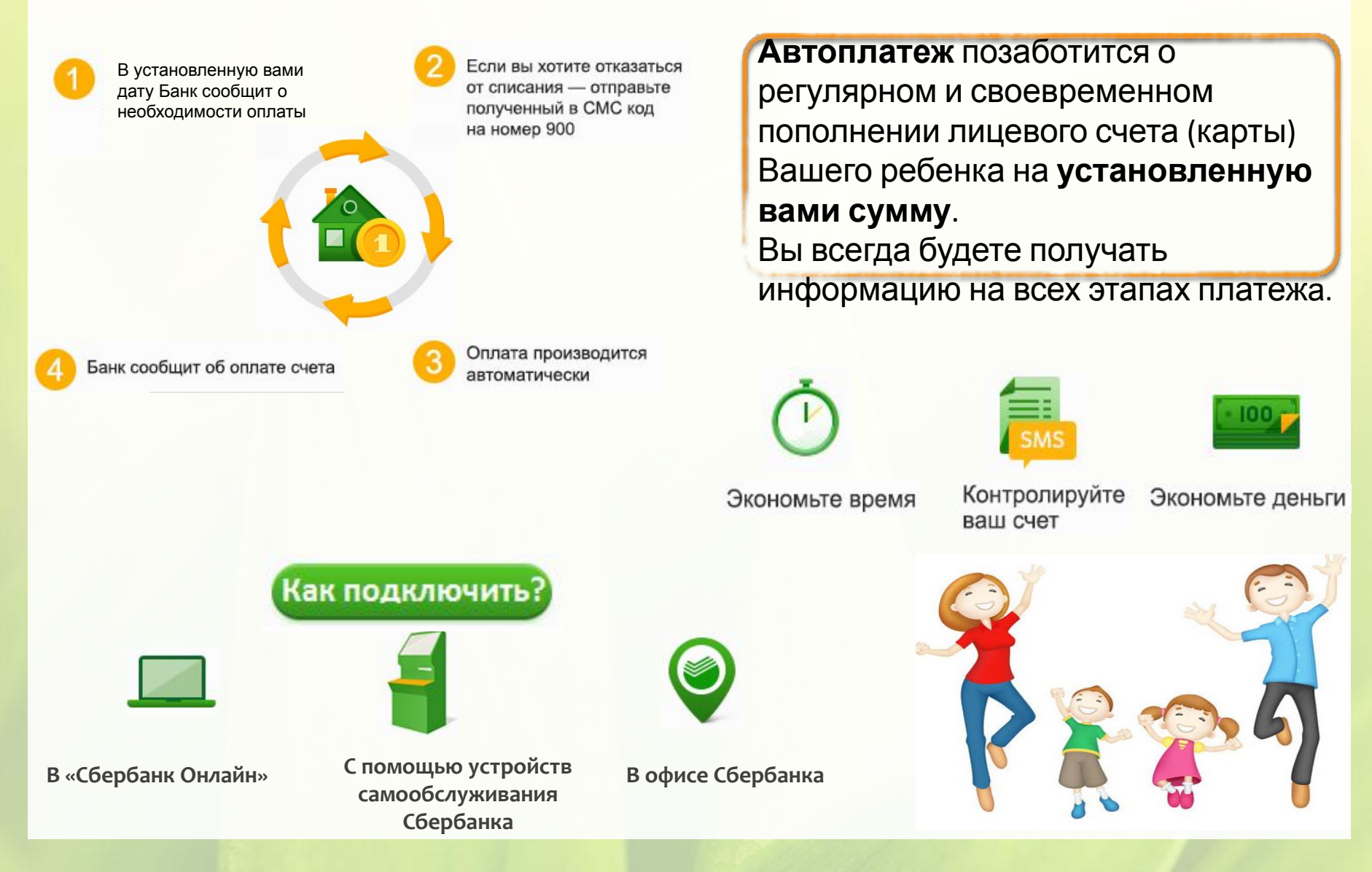

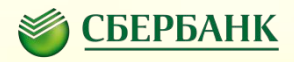

# Оплата в устройствах самообслуживания

Банковской картой по номеру счета двумерному штрих

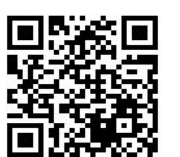

- КОДУ Вставьте банковскую карту в устройство самообслуживания и выберите «Платежи и переводы»
- Выберите пункт меню «Платежи, шаблоны и автоплатежи»
- Выберите пункт «Оплата услуг сканированием QR-кода»
- Поднесите квитанцию к считывателю
- Произведите платеж

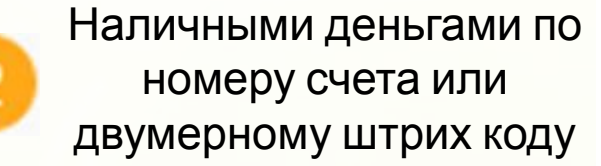

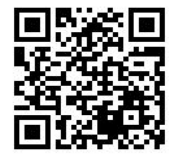

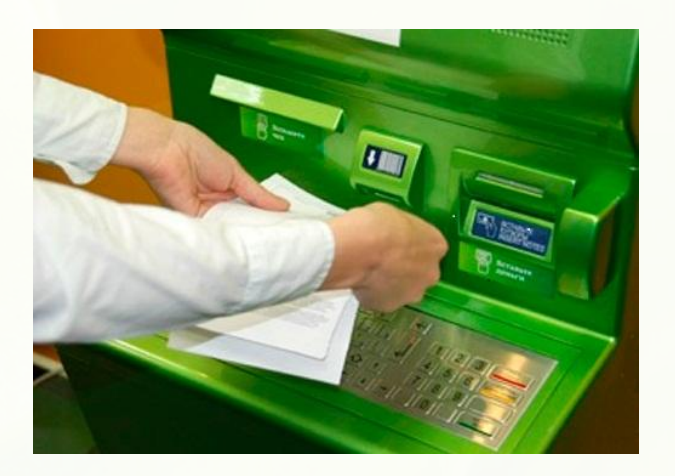

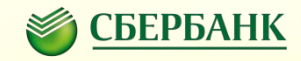

# Личный кабинет пользователя

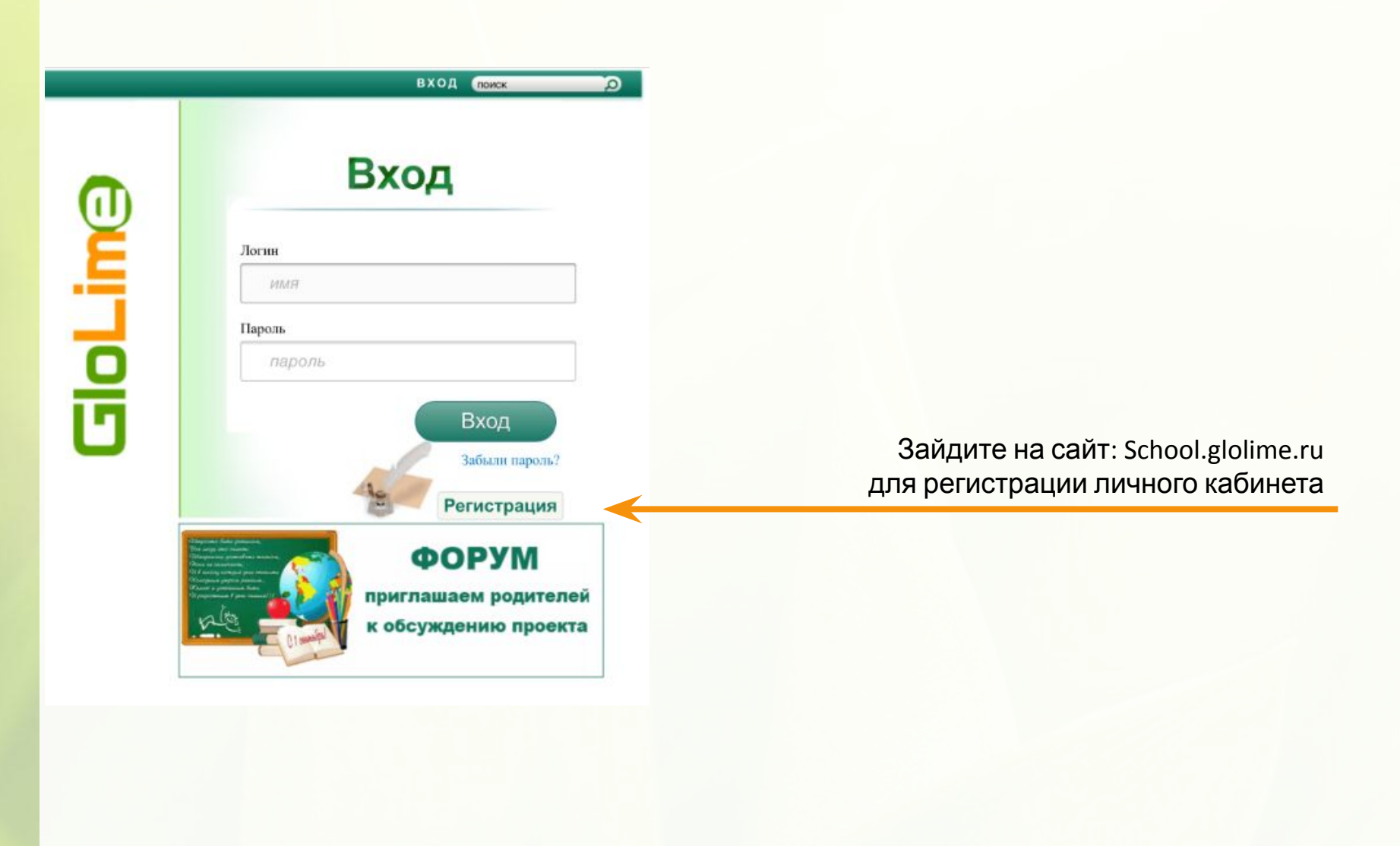

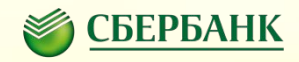

# Личный кабинет пользователя

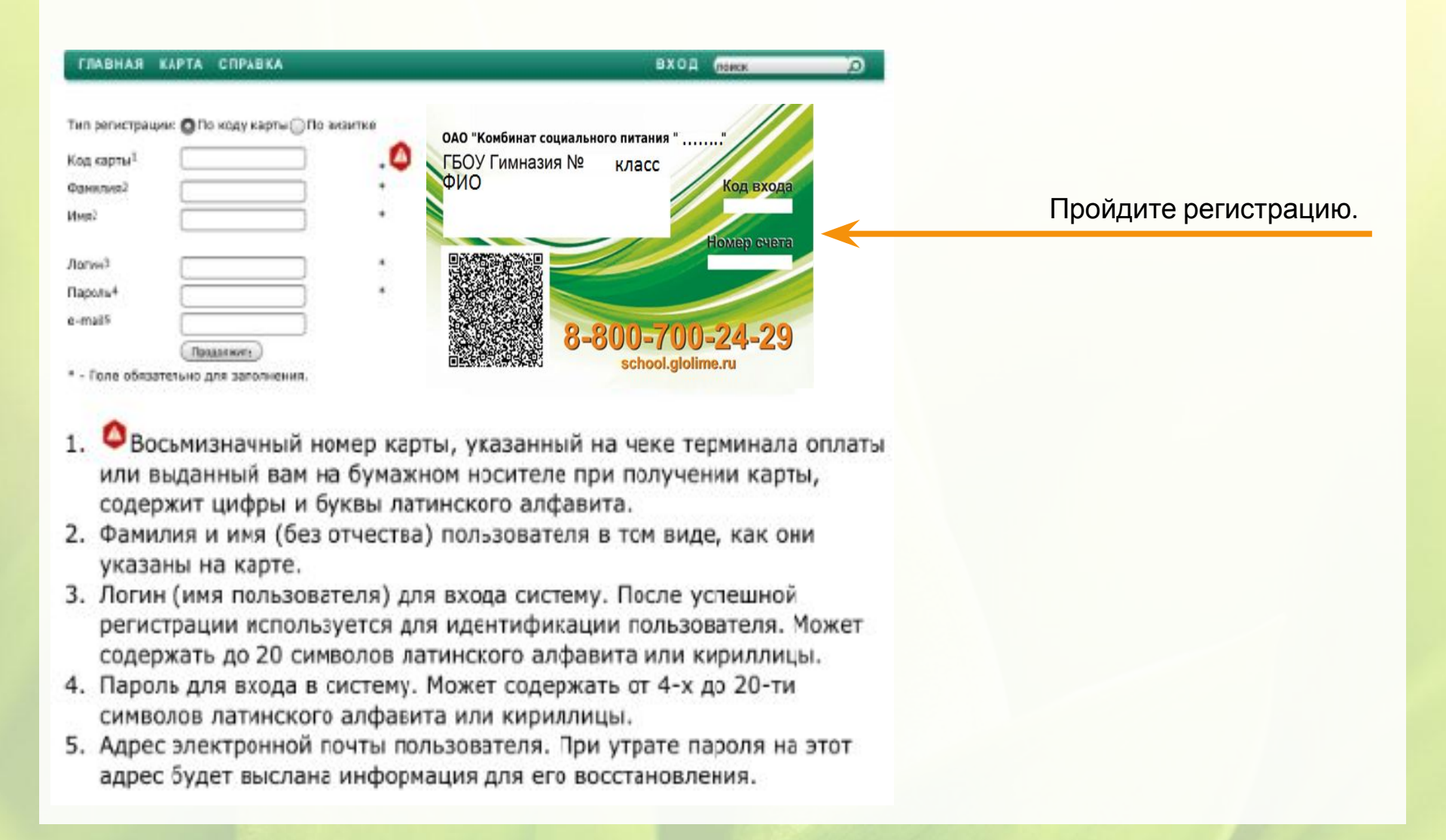

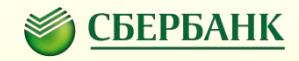

# Личный кабинет пользователя

| Информация по учащемуся |                 |            |            |  |  |
|-------------------------|-----------------|------------|------------|--|--|
| Ф.И.О                   | Зачислен        | c          | по         |  |  |
| Иванов Иван Иванович    | Школа<br>№18-1г | 27.08.2015 | 01.12.2015 |  |  |

| Информация по балансам |        |  |  |
|------------------------|--------|--|--|
| Выписка по счету       | Баланс |  |  |
| Горячее питание        | 550.00 |  |  |
| Буфет                  | 70.00  |  |  |

| Баланс на начало<br>периода |         |  |  |  |
|-----------------------------|---------|--|--|--|
| Горячее                     | 1000.00 |  |  |  |
| Буфет                       | 100.00  |  |  |  |

В личном кабинете можно лосмотреть:

🗸 Текущий баланс карты ребенка

🐱 Когда обедал ребенок

Суммы пополнения

| Список транзакций          |          |          |                 |                 |               |
|----------------------------|----------|----------|-----------------|-----------------|---------------|
| Дата операции              | Приход   | Списание | Счет            | №<br>транзакции | Дополнительно |
| 15.12.2015 16:21           |          | 30.00    | Буфет           | 25710831        | Продажа       |
| 15.12.2015 15:35           |          | 45.00    | Горячее питание | 25710775        | Продажа       |
| 01.12.2015 6:33            | 1 000.00 | 20       |                 |                 |               |
| 01.12.2015 6:33            | 100.00   | 38       |                 |                 |               |
| Итого за период буфет      | 100.00   | 30.00    | Буфет           |                 |               |
| Итого за период<br>горячее | 1 000.00 | 450.00   | Горячее питание |                 | 4             |
| Итого за период            | 1 100.00 | 480.00   | Итого           |                 |               |

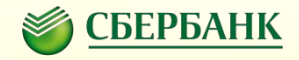

# Спасибо за внимание!